## HOW TO CROP AND PRINT 4 X 6 LABEL FROM A4 PAGE (Windows)

(Take Windows 10 System as an example)

It is strongly recommended to crop with Adobe.

**Download Address:** 

https://get.adobe.com/reader

1. Open the file to be cropped with "Acrobat Reader DC" . Go to "Edit", then select "Take a Snapshot".

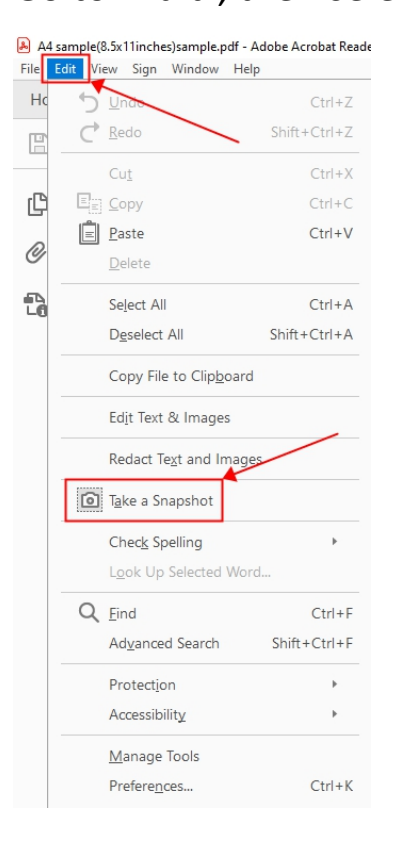

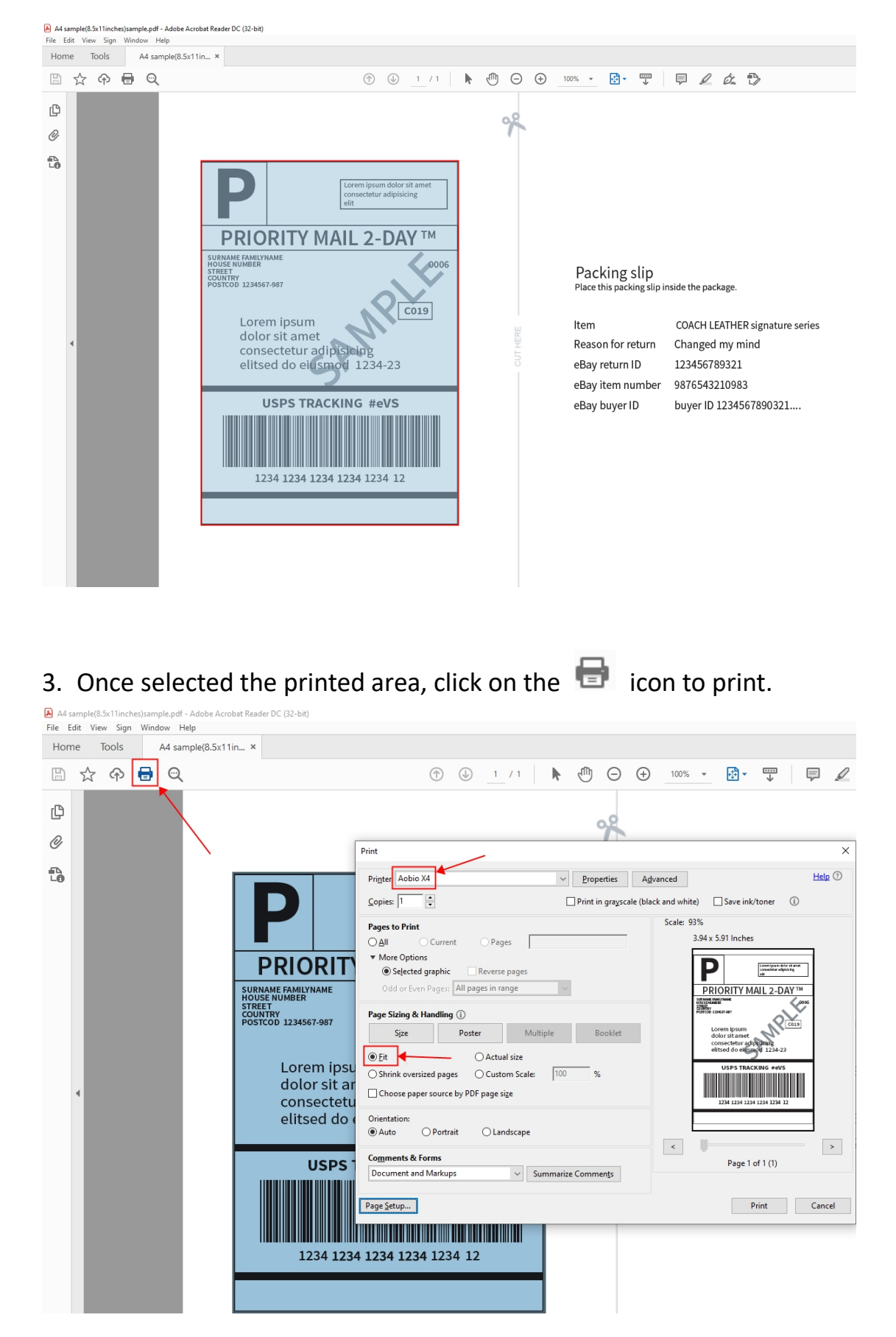

## 2. Select the label along the edge.

Please make sure you select the correct printer, Aobio X4, and then select "Fit".

## 4. Hit the "Page Setup" on the left down corner to choose the Paper Size

as 4 x 6 inches. Then click "OK".

| Print                                                                                                    |                                                                    |                                                                                                    |            |                    |                                                                                                    | ×      |
|----------------------------------------------------------------------------------------------------|--------------------------------------------------------------------|----------------------------------------------------------------------------------------------------|------------|--------------------|----------------------------------------------------------------------------------------------------|--------|
| Pri <u>n</u> ter:                                                                                                 | Aobio X4                                                           | ~                                                                                                    | Properties | A <u>d</u> vanced  |                                                                                                    | Help 🕐 |
| <u>C</u> opies                                                                                                    | Page Setup                                                         |                                                                                                    | ×          | e (black and white | e) 🗌 Save ink/toner 👔                                                                                                    |        |
| Pages ·<br>△ All<br>▼ Mor<br>④<br>○ d<br>Page S<br>④ Eit<br>○ Shri<br>□ Cho<br>Orienta<br>④ Aut<br>Comm<br>Docur. | Paper<br>Size:<br>Source:<br>Orientation<br>Portrait<br>Clandscape | 4 x 6 inches(102mm x 152mm)<br>3 x 2 inches(75mm x 50mm)<br>3 x 4 inches(102mm x 76mm)<br>4 x 6 inches(102mm x 76mm)<br>4 x 2 inches(102mm x 76mm)<br>4 x 2 inches(102mm x 152mm)<br>4 x 4 inches(102mm x 152mm)<br>4 x 6 inches(102mm x 152mm)<br>4 x 6 inches(102mm x | Cancel     | Scale: 9           | 3%<br>3.94 x 5.91 Inches<br>PIORITY MAIL 2-DAY TM<br>DESCRIPTION DATE OF THE SECOND<br>DESCRIPTION DATE OF THE SECOND<br>DESCRIPTION DAT |        |
| Page <u>S</u> et                                                                                                  | tup                                                                |                                                                                                    |            |                    | Print                                                                                                    | Cancel |

5. Click on "Print" to print the label.